| English         | 01-05 |
|-----------------|-------|
| Deutsch         | 06-09 |
| Français        | 10-13 |
| Italiano        | 14-18 |
| Português       | 19-22 |
| Español         | 23-26 |
| Čeština         | 27-30 |
| Nederlandse     | 31-34 |
| Svenska språket | 35-38 |
| Ελληνική γλώσσα |       |
| Język polski    | 44-48 |
| Magyar nyelv    | 49-52 |
| Dansk sprog     | 53-56 |
| 한국어             | 57-60 |
| 日本語             | 61-64 |
|                 | 65-68 |
| 中文              | 69-72 |

#### 1.PRODUCT INTRODUCTION&BUTTON DEFINITIONS speaker button 3 button 1 ഒ ብ heart rate air pressure sensor hole 6 റ button 2 ค MIC 6 display charging port 1. Power button; 2. Return key/shortcut key; 3. Sports button;

## 2.TOUCH SCREEN CONTROL DEFINITIONS

 $c_{\mathcal{T}}$ : On the watch face interface, press and hold the watch face for 2-3 seconds to switch watch faces. Swipe left or right to switch watch faces, and click to select a watch face.

- Swipe down: Swipe down on the watch face interface to open the status bar
- Swipe up: Swipe up on the watch face interface to access the card shortcut function
- Swipe left: Swipe left on the watch face interface to enter the main menu interface
- Swipe right: Swipe right on the watch face interface to enter the notification information interface.

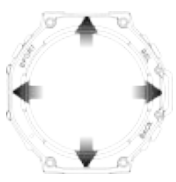

### 3.CHARGING

1.When charging, in order to ensure stable charging, the watch will turn off the screen to charge. Click the button to wake up the watch. When the battery of the watch is too low, it takes 3-5 minutes to wake up the watch. This is normal. Please wait for 5 minutes before checking the charging status of the watch.
2.Please use a charger with a rated output voltage of 5V and a rated output current of 0.5A-2A or a computer USB port to charge the watch.

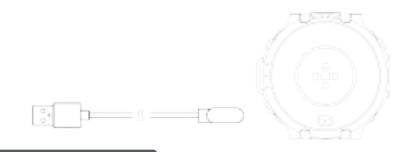

#### **4.GPS USAGE INTERFACE**

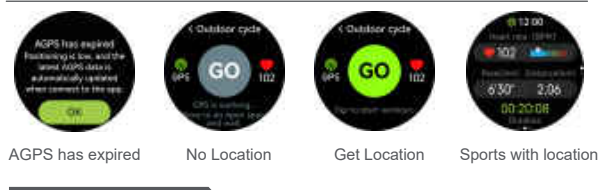

## 5.APP CONNECTION

Scan the watch QR code or go to major application markets to download and install the "GloryFitPro" APP. When you open the APP for the first time, a permission pop-up window will pop up. Please click "Allow" to ensure that the APP can obtain the corresponding permissions.

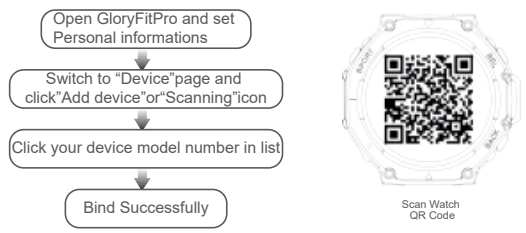

During the connection process, a pop-up window will pop up to confirm the pairing connection with the watch and mobile phone. Please click to confirm the pairing. After the connection is successful, the call icon and data connection icon in the watch status bar will turn green. In gray, it is not connected.

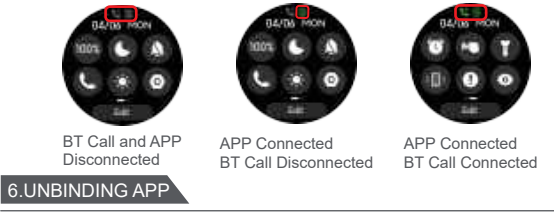

IOS: Find "Unbind" in the "Device" interface of the APP and click on it to enter the "Settings-Bluetooth" interface of the mobile phone system. Click on the ! on the right of the device and select "Forget this device" to unbind it from the mobile phone system. Make sure it is no longer connected to the mobile phone, otherwise it will not be able to connect again next time.

Android: Find "Unbind" in the "Device" interface of the APP and click on it to disconnect from the mobile phone

### 7.NOTES

 Hot water shower or sauna etc. can not be worn to prevent water vapor intrusion. If the watch is damaged by water ingress due to use not according to the instructions, we will not provide free warranty.

2.Do not place the device close to heat sources or naked flame sources, such as induction cookers, microwave ovens, ovens, water heaters, stoves, candles, or other places where high temperatures may be generated.

3,This device is equipped with a non-removable built-in battery, please do not replace the battery by yourself.

4, If the watch has been in contact with water, after leaving the water source, please dry the water stains on the watch surface in a timely manner. If there is too much residual water stains in the sound chamber of the speaker and it is not discharged in time, the sound effect may be affected. Please find the sound hole of the speaker and shake out the residual water in the sound cavity in time.

### 8.FCC Caution:

This device complies with part 15 of the FCC Rules. Operation is subject to the following two conditions: (1) This device may not cause harmful interference, and (2) this device must accept any interference received, including interference that may cause undesired operation.

Any Changes or modifications not expressly approved by the party responsible for compliance could void the user's authority to operate the equipment.

 $Note: \ensuremath{\mathsf{This}}$  equipment has been tested and found to comply with the limits for a Class

B digital device, pursuant to part 15 of the FCC Rules. These limits are designed to provide reasonable protection against harmful interference in a residential installation.

This equipment generates uses and can radiate radio frequency energy and, if not installed and used in accordance with the instructions, may cause harmful interference

to radio communications. However, there is no guarantee that interference will not occur in a particular installation. If this equipment does cause harmful interference to radio or television reception, which can be determined by turning the equipment off and on, the user is encouraged to try to correct the interference by one or more of the following measures:

-Reorient or relocate the receiving antenna.

-Increase the separation between the equipment and receiver.

-Connect the equipment into an outlet on a circuit different from that to which the receiver is connected.

-Consult the dealer or an experienced radio/TV technician for help.

The device has been evaluated to meet general RF exposure requirement. The device

can be used in portable exposure condition without restriction.

# 1. PRODUKTÜBERSICHT UND TASTENBESCHREIBUNG Taste 3 Taste 1 Luftdruck-Loch Fraste 2 MIC C Ladeanschluss 2 Herzfrequenz-Sensor

### 2. DEFINITIONEN DER TOUCHSCREEN-BEDIENUNG

- Streichen nach unten: Streichen Sie die Zifferblatt-Schnittstelle nach unten, um die Statusleiste aufzurufen.
- Streichen nach oben: Streichen Sie die Zifferblatt-Schnittstelle nach oben, um die Shortcut-Funktion zu aktivieren.
- Streichen nach links: Streichen Sie die Zifferblatt-Schnittstelle nach links, um das Hauptmenü aufzurufen.
- Streichen nach rechts: Streichen Sie die Zifferblatt-Schnittstelle nach rechts, um die Schnittstelle f
  ür Benachrichtigung aufzurufen.
- Halten Sie die Zifferblatt-Schnittstelle 2-3 Sekunden lang gedrückt, um zwischen den Zifferblatt-Schnittstellen zu wechseln. Streichen Sie die Zifferblatt-Schnittstelle nach links und rechts, um die Zifferblatt-Schnittstelle auszuwählen. Klicken Sie einmal darauf, um eine Zifferblatt-Schnittstelle zu bestätigen.

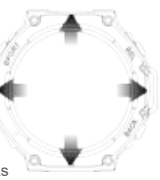

### 3. AUFLADEN

1. Um einen stabilen Ladevorgang zu gewährleisten, wird der Bildschirm der Smartwatch während des Ladevorgangs ausgeschaltet. Klicken Sie auf die Taste, um die Smartwatch aufzuwecken. Wenn die Batterie der Smartwatch zu schwach ist, dauert es 3-5 Minuten, bis die Smartwatch aufgeweckt wird. Dies ist normal. Bitte überprüfen Sie den Ladestatus der Smartwatch nach 5 Minuten.

 Bitte laden Sie die Smartwatch mit einem Ladegerät mit einer Spannung von 5V und einem Strom von 0,5A-2A oder einem USB-Anschluss des Computers.

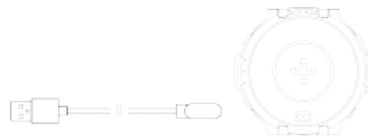

### 4. GPS-BENUTZERSCHNITTSTELLE

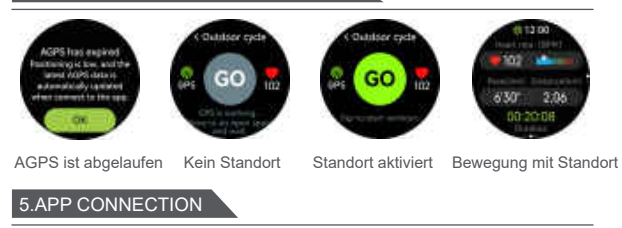

Scannen Sie den QR-Code der Smartwatch oder laden Sie die "GloryFitPro"-APP in den gängigen App-Stores herunter und installieren Sie sie. Wenn die APP zum ersten Mal geöffnet wird, erscheint ein Pop-up-Fenster mit einer Berechtigung. Bitte klicken Sie auf "Zulassen", um sicherzustellen, damit die App die entsprechenden Berechtigungen erhalten kann.

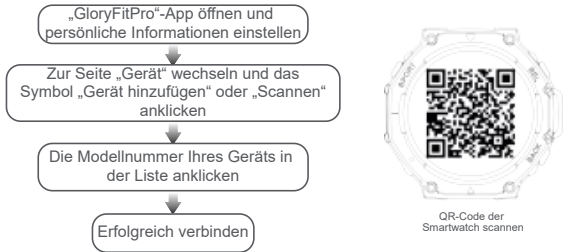

Während des Verbindungsvorgangs erscheint ein Pop-up-Fenster zur Bestätigung der Kopplung mit der Smartwatch und dem Smartphone. Bitte klicken Sie darauf, um die Kopplung zu bestätigen.

Nach erfolgreicher Verbindung werden das Anrufsymbol und das Datenverbindungssymbol in der Statusleiste der Smartwatch grün. Wenn es grau ist, ist die Verbindung nicht hergestellt.

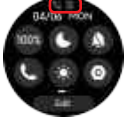

Bluetooth nicht verbunden APP nicht verbunden

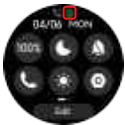

APP verbunden Bluetooth nicht verbunden -08-

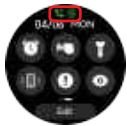

APP verbunden Bluetooth verbunden

### 6. APP ENTBINDEN

iOS: Suchen Sie "Entbinden" in der Schnittstelle "Gerät" der APP und klicken Sie darauf, um die Schnittstelle "Einstellungen - Bluetooth" des Handysystems aufzurufen. Klicken Sie auf die Schaltfläche "I" auf der rechten Seite des Geräts und wählen Sie "Dieses Gerät vergessen", um es vom Handysystem zu entbinden. Stellen Sie sicher, dass das Gerät nicht mehr mit dem Handy verbunden ist, sonst kann es sich beim nächsten Mal nicht mehr verbinden.

Android: Suchen Sie "Entbinden" in der Schnittstelle "Gerät" der APP und klicken Sie darauf, um das Gerät vom Smartphone zu trennen.

### 7. WICHTIGE HINWEISE

 Das Gerät sollte nicht in einer heißen Dusche oder Sauna getragen werden, um das Eindringen von Dampf zu vermeiden. Sollte die Smartwatch aufgrund der Nichtbeachtung der Anweisungen durch eindringendes Wasser beschädigt werden, übernehmen wir keine kostenlose Garantie.

 Platzieren Sie das Gerät nicht in der Nähe von Wärmequellen oder offenen Flammen, wie z. B. Induktionsherde, Mikrowellenherde, Öfen, Warmwasserbereiter, Öfen, Kerzen oder andere Orte, an denen hohe Temperaturen entstehen können.

 Dieses Gerät verfügt über eingebaute Batterien, die nicht herausnehmbar sind. Bitte tauschen Sie sie nicht selbst aus.

4. Wenn die Smartwatch mit Wasser in Berührung gekommen ist, trocknen Sie bitte die Wasserflecken auf der Oberfläche der Smartwatch rechtzeitig, nachdem Sie die Wasserflecken in der Schallkammer des Lautsprechers befinden und diese nicht rechtzeitig abgelassen werden, kann der Klangeffekt beeinträchtigt werden. Bitte suchen Sie das Schallloch des Lautsprechers und schütteln Sie das Restwasser in der Schallkammer rechtzeitig aus.

#### 1. Introduction au produit et définition du bouton A Haut - parleurs Bouton 1 Bouton 3 Trou de ഒ pression d'air 6 Bouton 2 Capteur de fréquence ิก MIC C Écran cardiaque d'affichage Port de charge

1, bouton d'alimentation 2, touche de retour / raccourci 3, bouton de mouvement

### 2. Définition de contrôle d'écran tactile

- Balayage vers le bas: balayez vers le bas sur l'interface du cadran pour ouvrir la barre d'état
- Glisser vers le haut: glissez vers le Haut sur l'interface du cadran pour accéder à la fonction de raccourci de carte
- Balayer vers la gauche: balayez vers la gauche sur l'interface du cadran pour accéder à l'interface du menu principal
- Balayez vers la droite: balayez vers la droite sur l'interface du cadran pour accéder à l'interface des informations de notification.

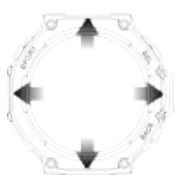

#### 3. Précautions de charge

 Lors de la charge, afin de garantir une charge stable, la montre éteint l'écran pour la charge. Appuyez sur le bouton pour réveiller la montre. Lorsque la batterie de la montre est trop faible, il faut 3 à 5 minutes pour réveiller la montre. C'est normal. Attendez 5 minutes avant de vérifier l'état de charge de votre montre.
 Veuillez utiliser un chargeur avec une tension de sortie nominale de 5V et un courant de sortie nominal de 0,5a - 2a ou un port USB d'ordinateur pour charger la montre.

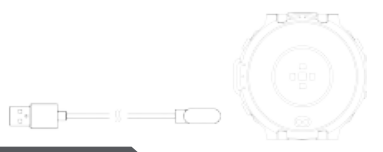

4.Interface d'utilisation GPS

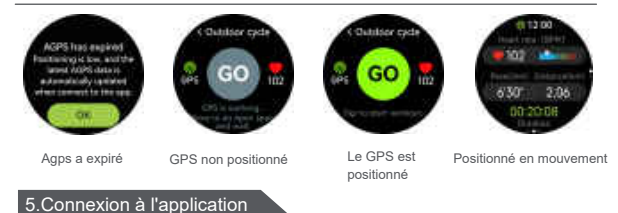

Scannez le code QR de la montre ou allez sur les principaux marchés d'applications pour télécharger et installer l'APP "GloryFitPro". Lorsque vous ouvrez l'application pour la première fois, une fenêtre pop-up d'autorisation s'affichera. Veuillez cliquer sur "Autoriser" pour vous assurer que l'APP peut obtenir les autorisations correspondantes.

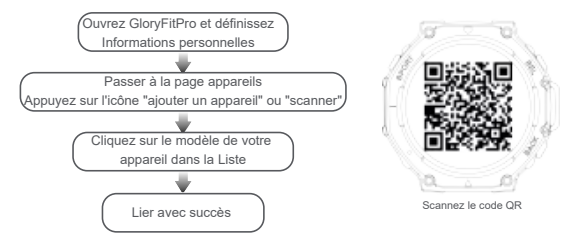

Pendant la connexion, une fenêtre pop - up apparaîtra pour confirmer la connexion appairée avec votre montre et votre téléphone. Veuillez cliquer pour confirmer le jumelage.

Une fois la connexion réussie, l'icône d'appel et l'icône de connexion de données dans la barre d'état de la montre deviennent vertes. Le gris indique non connecté.

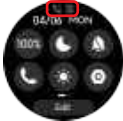

BT appels et apps Déconnecté

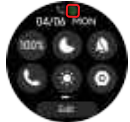

L'APP est connectée BT call est déconnecté

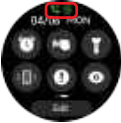

L'APP est connectée BT call est connecté

### 6.Dissocier l'app

IOS: dans l'interface "device" de l'application, recherchez "Unbound" et appuyez sur "Setup Bluetooth" pour accéder à l'interface du système de votre téléphone. Cliquez! Sur le côté droit de l'appareil, sélectionnez oublier cet appareil pour le dissocier du système de téléphonie mobile. Assurez - vous qu'il n'est plus connecté à votre téléphone, sinon vous ne pourrez pas le reconnecter la prochaine fois.

Android: trouvez "Unbound" dans l'interface "device" de l'app et déconnectez - vous de votre téléphone en un clic

#### 7.NOTES

 douche chaude ou sauna, etc. ne peut pas être porté pour empêcher l'intrusion de vapeur d'eau. Nous n'offrons pas de garantie gratuite si la montre est endommagée par une entrée d'eau due à une utilisation non conforme aux instructions.

2, ne placez pas l'appareil près d'une source de chaleur ou d'une source de flamme nue, telle qu'une cuisinière à induction, un four à micro - ondes, un four, un chauffe - eau, une cuisinière, des bougies ou d'autres endroits susceptibles de produire une température élevée.

3, cet appareil est livré avec une batterie intégrée non amovible, ne remplacez pas la batterie vous - même.

4, si la montre a déjà été en contact avec l'eau, après avoir quitté la source d'eau, veuillez sécher les taches d'eau sur la surface de la montre à temps. Si trop de taches d'eau restent dans la salle de son de l'enceinte et ne sont pas évacuées à temps, l'effet sonore peut en souffrir. S'il vous plaît trouver le trou de son du Haut - parleur pour secouer l'eau résiduelle dans la cavité sonore à temps.

#### 1. INTRODUZIONE DEL PRODOTTO & DEFINIZIONE DEI PULSANTI

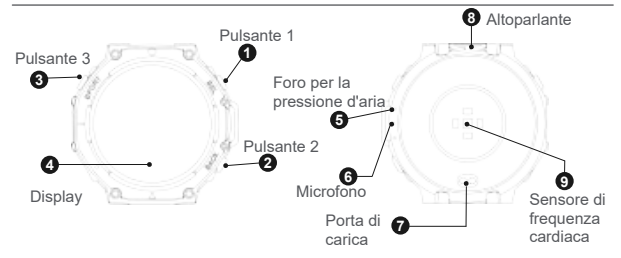

- 1. Pulsante di accensione; 2. Pulsante di ritorno/pulsante di scelta rapida;
- 3、Pulsante sport;

### 2. DEFINIZIONE DEL CONTROLLO DEL TOUCH SCREEN

- Trascinare verso il basso: trascinare verso il basso l'interfaccia del quadrante dell'orologio per aprire la barra di stato.
- Trascinare verso l'alto: trascinare verso l'alto l'interfaccia del quadrante per accedere alla funzione di scelta rapida della scheda.
- Trascinare verso sinistra: trascinare verso sinistra l'interfaccia del quadrante per accedere all'interfaccia del menu principale.
- Trascinare verso destra: trascinare verso destra l'interfaccia del quadrante per accedere all'interfaccia delle informazioni di notifica.

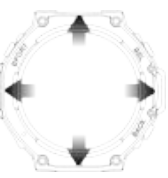

☆Nell'interfaccia del quadrante, premendo a lungo il quadrante per 2-3s, è possibile cambiare il quadrante. Trascinare lo schermo verso sinistra o destra per selezionare il quadrante, fare clic per confermare il quadrante selezionato.

### 3. CARICA

1. Durante la carica, per garantire una carica stabile, lo schermo dell'orologio spegnerà. Premere il pulsante per risvegliare l'orologio. Quando l'energia dell'orologio è troppo bassa, è necessario caricarlo per 3-5 minuti prima di risvegliaria, il che è una situazione normale. Si prega di attendere 5 minuti prima di controllare lo stato di carica dell'orologio.

2. Per caricare l'orologio, usare un caricatore con una tensione nominale di uscita di 5V e una corrente nominale di uscita di 0,5A-2A o una porta USB del computer.

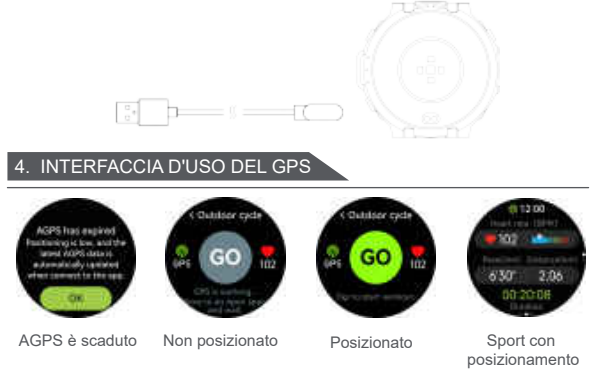

### 5. CONNESSIONE CON APP

Scansionare il codice QR dell'orologio o accedere al mercato delle applicazioni principali per scaricare e installare l'APP "GloryFitPro". Quando si apre l'app per la prima volta, si vedrà un pop-up di autorizzazione. Fare clic su "Consenti" per assicurarsi che l'app possa ottenere le autorizzazioni corrispondenti.

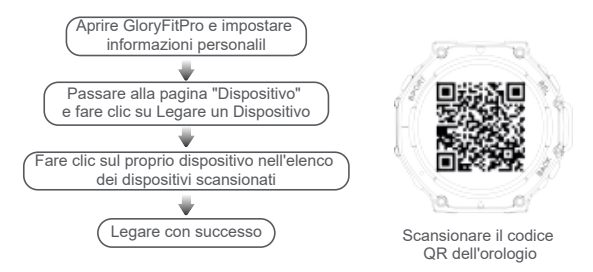

Durante il processo di connessione, viene visualizzata una finestra pop-up per confermare la connessione di accoppiamento con l'orologio ed il cellulare. Fare clic per confermare l'accoppiamento.

Dopo che la connessione è riuscita, l'icona della chiamata e l'icona della connessione dati nella barra di stato dell'orologio diventano verdi. In grigio, la connessione non è avvenuta.

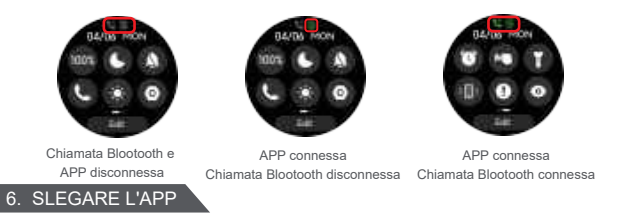

IOS: Trovare "Slegare" nell'interfaccia "Dispositivo" dell'APP e fare clic su di esso per accedere all'Interfaccia "Impostazioni-Bluetooth" del sistema del cellulare. Fare clic su "!" a destra del dispositivo e selezionare "Dimentica questo dispositivo" per slegarlo dal sistema del cellulare. Assicurarsi che non sia più collegato al telefono cellulare, altrimenti non sarà in grado di connettersi nuovamente la prossima volta.

Android: Trovare "Slegare" nell'interfaccia "Dispositivo" dell'APP e fare clic su di esso per disconnettersi dal cellulare.

### 7. AVVERTENZE

 Non deve essere indossato durante attività come docce calde o saune per evitare l'intrusione di vapore. Se l'orologio viene danneggiato dall'ingresso di acqua a causa di un uso non conforme alle istruzioni, non forniremo una garanzia gratuita.

2. Non mettere il dispositivo vicino a fonti di calore o fiamme dirette, come piani cottura a induzione, forni a microonde, forni, scaldabagni, stufe, candele o altri luoghi in cui si possono generare alte temperature.

 Questo dispositivo è dotato di una batteria integrata non rimovibile, si prega di non sostituire la batteria da solo.

4. Se l'orologio è stato a contatto con l'acqua, dopo aver lasciato la fonte d'acqua, asciugare le macchie d'acqua sulla superficie dell'orologio in modo tempestivo. Se le macchie d'acqua residue nella camera sonora dell'altoparlante sono troppe e non vengono scaricate in tempo, l'effetto sonoro potrebbe essere compromesso. Si prega di trovare il foro sonoro del diffusore e scuotere l'acqua residua nella camera sonoro in tempo.

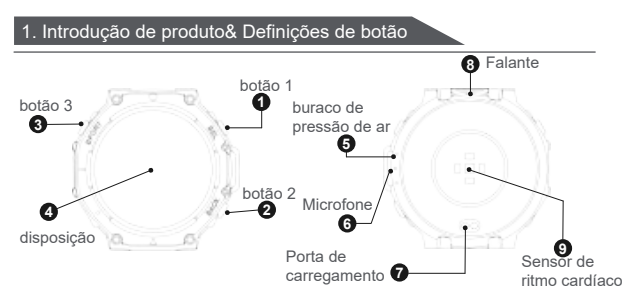

1. Botão de energia; 2. Botão de retorno/tecla de atalho; 3. botão esportes;

### 2. Definicões de controle de ecrã tátil

- Deslize para baixo: Deslize para baixo na interface do relógio para abrir a barra de status.
- ♠ Deslize para cima: Deslize para cima na interface do relógio para acessar a funcão de atalho de cartão.
- Deslize para a esquerda: Deslize para a esquerda na interface do relógio para entrar na interface do menu principal.
- Deslize para a direita: Deslize para a direita na interface do relógio para entrar na interface de informações de notificação.
- Na interface do relógio, segure o relógio por 2-3 segundos para mudar o design do relógio. Deslize para a esquerda ou direita para mudar o design do relógio e clique para selecionar um design.

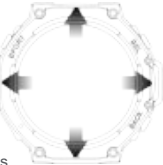

#### 3. Carga

 Ao carregar, para garantir uma carga estável, o relógio desligará a tela para carregar. Clíque no botão para acordar o relógio. Quando a bateria do relógio está muito baixa, leva 3-5 minutos para acordar o relógio. Isso é normal. Por favor, espere 5 minutos antes de verificar o status de carregamento do relógio.
 Por favor, use um carregador com tensão de saída nominal de 5V e corrente de saída nominal de 0.5A-2A ou uma porta USB de computador para carregar o relógio.

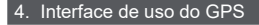

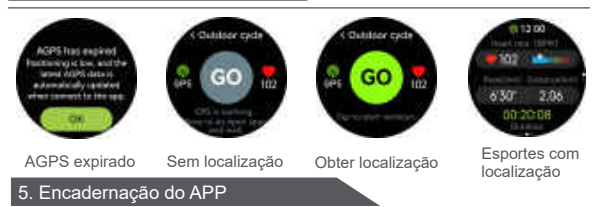

Escanear o código QR do relógio ou ir aos principais mercados de aplicativos para baixar e instalar o APP "GloryFitPro". Quando você abre o APP pela primeira vez, uma janela pop-up de permissão aparecerá. Por favor, clique em "Permitir" para garantir que o APP possa obter as permissões correspondentes.

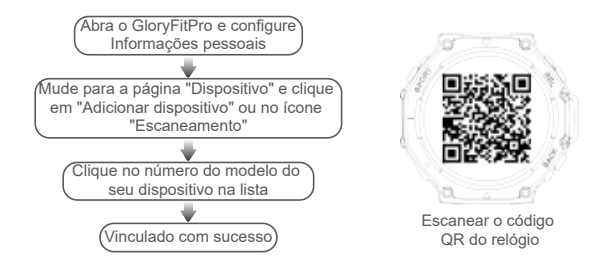

Durante o processo de conexão, uma janela pop-up aparecerá para confirmar a conexão emparelhada com o relógio e o celular. Por favor, clique para confirmar o emparelhamento.

Depois que a conexão for bem-sucedida, o ícone de chamada BT e o ícone de conexão de dados na barra de status do relógio ficarão verdes. Em cinza, não está conectado.

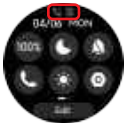

Ligação BT e APP Desconectado

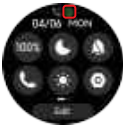

APP Conectado Ligação BT Desconectada

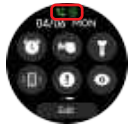

APP Conectado Ligação BT Conectada

## 6. APP Desligação

IOS: Encontre "Desvincular" na interface "Dispositivo" do APP e clique nela para entrar na interface "Configurações-Bluetooth" do sistema do celular. Clique no ! à direita do dispositivo e selecione "Esquecer este dispositivo" para desvinculá-lo do sistema do celular. Certifique-se de que não esteja mais conectado ao celular, caso contrário, não poderá se conectar novamente na próxima vez. Android: Encontre "Desvincular" na interface "Dispositivo" do APP e clique para desconectar do celular.

#### 7. assuntos que necessitam de atenção

 Não use para tomar banhos quentes ou banhos de sauna, etc., para prevenir a entrada de vapor d'água. Se o relógio for danificado por entrada d'água devido ao uso não conforme as instruções, não forneceremos garantia gratuita.

 Não coloque o dispositivo perto de fontes de calor ou fontes de chamas nuas, como fogões de indução, micro-ondas, fornos, water heaters, estufas, velas ou outros lugares onde altas temperaturas podem ser geradas.

 Este dispositivo é equipado com uma bateria interna não removível, por favor, não substitua a bateria por conta própria.

4. Se o relógio tiver estado em contato com a água, após sair da fonte de água, por favor, seque as manchas de água na superfície do relógio em tempo hábil. Se houver muitas manchas de água residual na câmara de som do alto-falante e não for descarregado a tempo, o efeito sonoro pode ser afetado. Por favor, encontre o orifício do som do alto-falante e agite para descartar o água residual na câmara de som a tempo.

#### Descripción del producto y definición del botón

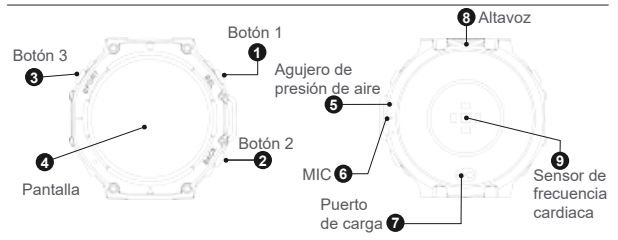

1. Botón de encendido; 2. Botón regresar/acceso directo; 3. Botón Deporte;

### 2. Manejo con pantalla táctil

- Deslizar hacia abajo: deslice hacia abajo en la interfaz de marcación para abrir la barra de estado
- Deslizar hacia arriba: deslice hacia arriba en la interfaz de marcación para acceder a la función de acceso directo de la tarieta
- Deslizar hacia la izquierda: deslice hacia la izquierda en la interfaz de marcación para ingresar a la interfaz del menú principal.
- Deslizar hacia la derecha: deslice hacia la derecha en la interfaz de marcación para ingresar a la interfaz de mensaie de notificación
- r En la interfaz de marcación, mantenga pulsado durante 2-3 segundos para cambiar las interfaces de marcación, deslice hacia la izquierda o hacia la derecha para elegir la interfaz de marcación, haga clic para seleccionar la interfaz de marcación -23-

#### 3.Instrucciones de carga

1. Durante la carga, para garantizar la estabilidad de la carga, el reloj se carga con pantalla apagada, haga clic en el botón para despertar el reloj. Cuando la batería del reloj es demasiado baja, es necesario cargar durante 3-5 minutos para despertar el reloj, esto es fenómeno normal, espere 5 minutos antes de ver el estado de carga del reloj.

 Cargue el reloj con cargador cuyo voltaje de salida nominal es de 5 V y corriente de salida nominal es de 0,5 A a 2 A o con puerto USB de computadora.

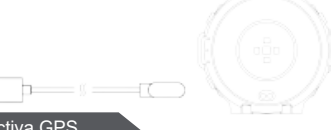

#### 4. Interfaz interactiva GPS

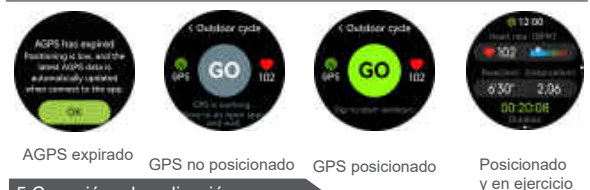

### 5.Conexión a la aplicación

Escanee el código QR del reloj o ingrese a cada mercado de aplicaciones, descargue e instale la aplicación "GloryFitPro". Aparecerá la ventana emergente sobre el permiso al abrir la aplicación por primera vez. Haga clic en "Permitir", asegúrese de que la aplicación pueda obtener el permiso correspondiente.

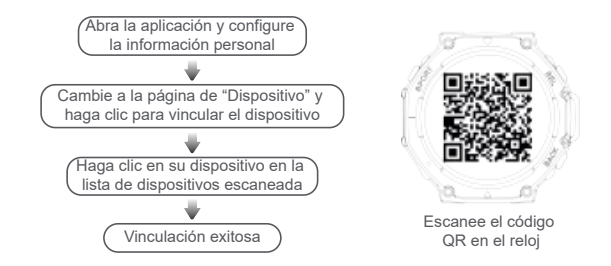

Durante la conexión, aparecerá ventana emergente para confirmar la conexión de reloj y teléfono, haga clic para confirmar el emparejamiento.

Después de la conexión exitosa, los iconos de llamada y de conexión de datos en la barra de estado se volverán verde. En estado gris, no está conectado.

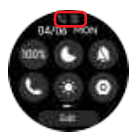

Bluetooth no conectado APP no conectado

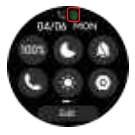

APP conectado Llamada Bluetooth no conectado

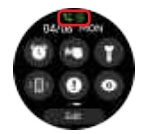

APP conectado Llamada Bluetooth conectado

#### 6. Desvincular la aplicación

IOS: encuentre "Desvincular" en la interfaz de la "aplicación", después de hacer clic en desvincular, ingrese a la interfaz de "Ajustes- Bluetooth" del sistema del teléfono, haga clic en "!" a la derecha del dispositivo, luego elija "omitir el dispositivo" para desvincularlo del sistema de teléfono, asegúrese de que no se conecte con el teléfono, de lo contrario, no puede conectar otra vez. Android: encuentre "Desvincular" en la interfaz de la "aplicación" para desvincular la conexión con el teléfono.

#### 7. Precauciones

1.No lo use durante las duchas calientes o sauna para evitar la intrusión de vapor de agua. En caso de los daños causados por el incumplimiento de las instrucciones, la empresa no asumirá ninguna responsabilidad.

2.No acerque el dispositivo a la fuente de calor o las fuentes de llama desnudas, como cocinas de inducción, hornos microondas, hornos, calentadores de agua, estufas, velas u otros lugares donde se puedan generar altas temperaturas.
3.El dispositivo está equipado con una batería incorporada no desmontable, no reemplace la batería usted mismo.

4.Si el reloj entra en contacto con agua, limpie las manchas de agua de su superficie a tiempo. Si las manchas de agua dentro de la cavidad del sonido del altavoz son demasiadas y no se drenan a tiempo, esto afectará el efecto de sonido. Encuentre el agujero de sonido del altavoz y sacuda el agua residual.

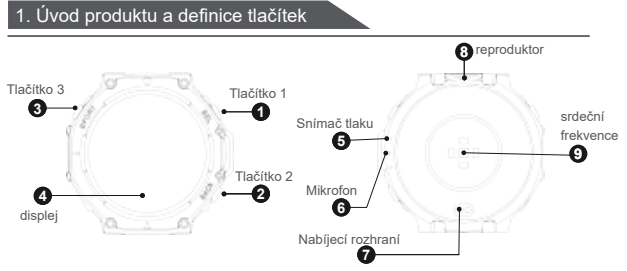

1,tlačítko napájení; 2,Return klávesa/zkratka klávesy; 3,Sportovní tlačítko;

### 2. Definice ovládání dotykové obrazovky

Při Na rozhraní ciferníku hodinek stiskněte a podržte ciferník po dobu 2-3 sekund a přepněte ciferníky. Přejetím prstem doleva nebo doprava přepněte ciferníky hodinek a kliknutím vyberte ciferník.

- Přejetím dolů: Přejetím dolů na rozhraní ciferníku hodinek otevřete stavový řádek
- Prstem nahoru: Přejetím nahoru na rozhraní ciferníku hodinek získáte přístup k funkci zástupců karet
- Přejetím doleva: Přejetím doleva na rozhraní ciferníku vstoupíte do rozhraní hlavní nabídky
- Přejetím prstem doprava: Přejetím prstem doprava na rozhraní ciferníku vstoupíte do rozhraní informací o oznámení.

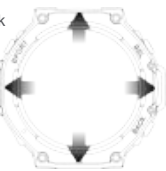

### 3.Nabíjení

1.Při nabíjení, aby bylo zajištěno stabilní nabíjení, hodinky vypne obrazovku pro nabíjení. Kliknutím na tlačítko hodinky probudíte. Když je baterie hodinek příliš nízká, probuzení hodinek trvá 3-5 minut. Tohle je normální. Před kontrolou stavu nabíjení hodinek prosím počkejte pět minut.

2.Pro nabíjení hodinek použijte nabíječku s jmenovitým výstupním napětím 5V a jmenovitým výstupním proudem 0.5A-2A nebo USB port počítače

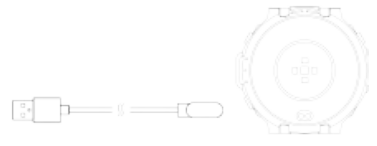

#### 4.Rozhraní GPS pro použití

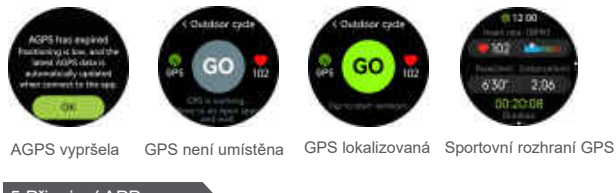

## 5.Připojení APP

Naskenujte QR kód hodinek nebo přejděte na hlavní aplikační trhy stáhnout a nainstalovat aplikaci "GloryFitPro". Když aplikaci otevřete poprvé, zobrazí se vyskakovací okno oprávnění. Klikněte prosím na "Povolit", abyste se ujistili, že aplikace může získat odpovídající oprávnění.

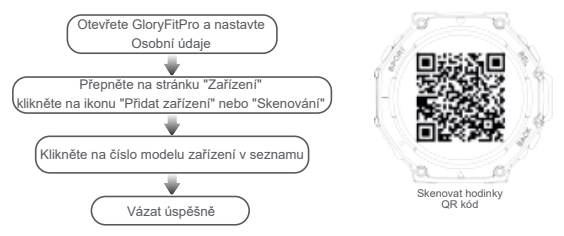

Během procesu připojení se zobrazí vyskakovací okno, které potvrdí spárování spojení s hodinkami a mobilním telefonem. Prosím klikněte pro potvrzení spárování.

Po úspěšném připojení se ikona hovoru a ikona datového připojení na stavovém řádku hodinek změní zelenou. V šedé barvě není spojena.

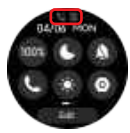

BT Call a APP Odpojeno

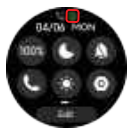

Připojená aplikace BT hovor odpojen

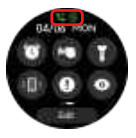

Připojená aplikace BT Call Connected

### 6. Odpojit aplikaci

IOS: Najděte "Odvázat" v rozhraní "Zařízení" aplikace a klikněte na něj pro vstup do rozhraní "Settings-Bluetooth" systému mobilního telefonu. Klikněte na to! Na pravé straně zařízení vyberte možnost Zapomenout toto zařízení a odpojte ho od systému mobilního telefonu. Ujistěte se, že už není připojen k mobilnímu telefonu, jinak se příště nebude moci znovu připojit.

Android: Najděte "Odpojit" v rozhraní "Zařízení" aplikace a klikněte na něj pro odpojení od mobilního telefonu

### 7.POZNÁMKY

 teplovodní sprcha nebo sauna atd. nelze nosit, aby se zabránilo vniknutí vodní páry. Pokud jsou hodinky poškozeny vniknutím vody v důsledku použití, které není v souladu s pokyny, neposkytneme bezplatnou záruku.

2.Neukládejte zařízení v blízkosti zdrojů tepla nebo zdrojů otevřeného plamene, jako jsou indukční sporáky, mikrovlnné trouby, trouby, ohřívače vody, sporáky, svíčky nebo jiná místa, kde mohou být generovány vysoké teploty.

 Toto zařízení je vybaveno nevyměnitelnou vestavěnou baterií, nevyměňujte baterii sami.

4. Pokud byly hodinky v kontaktu s vodou, po opuštění zdroje vody prosím včas osušte skvrny vody na povrchu hodinek. Pokud je v zvukové komoře reproduktoru příliš mnoho zbytkových skvrn vody a není vybita včas, může dojít k ovlivnění zvukového efektu. Najděte prosím zvukový otvor reproduktoru a včas vytřepejte zbytkovou vodu v zvukové dutině.

### 1.PRODUCTINLEIDING&KNOP DEFINITIES

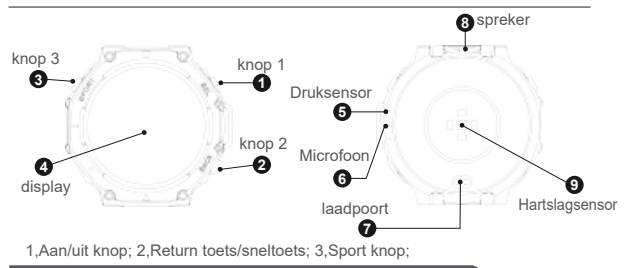

### 2.DEFINITIES VAN DE SCHERMCONTROLE TOUCH

☆ Houd op de wijzerplaat-interface de wijzerplaat 2-3 seconden ingedrukt om van wijzerplaat te wisselen. Veeg naar links of rechts om van wijzerplaten te wisselen en klik op een wijzerplaat te selecteren.

- Veeg omlaag: Veeg omlaag op de interface van het horloge om de statusbalk te openen
- Veeg omhoog: Veeg omhoog op de interface van de wijzerplaat om toegang te krijgen tot de kaartsnelkoppeling
- Veeg naar links: Veeg naar links op de wijzerplaat interface om de hoofdmenu interface te openen
- Veeg naar rechts: Veeg naar rechts op de interface van de wijzerplaat om de interface met meldingen in te voeren.

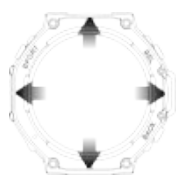

### 3.LAADEN

1.Bij het opladen, om stabiel opladen te garanderen, schakelt het horloge het scherm uit om op te laden. Klik op de knop om het horloge wakker te maken. Wanneer de batterij van het horloge te laag is, duurt het 3-5 minuten om het horloge wakker te maken. Dit is normaal. Wacht vijf minuten voordat u de laadstatus van het horloge controleert.

2.Please gebruik een lader met een nominale uitgangsspanning van 5V en een nominale uitgangsstroom van 0.5A-2A of een computer USB-poort om het horloge op te laden.

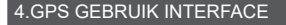

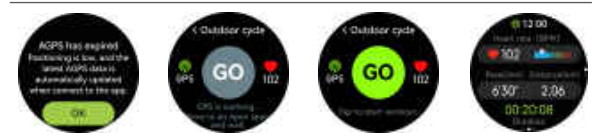

AGPS is verlopen GPS niet gelokaliseerd GPS gelokaliseerd GPS sportinterface

### 5. APP-VERBINDING

Scan de QR-code van het horloge of ga naar de belangrijkste toepassingsmarkten om de "GloryFitPro" APP te downloaden en te installeren. Wanneer u de APP voor het eerst opent, verschijnt er een pop-upvenster met machtigingen. Klik op "Toestaan" om ervoor te zorgen dat de APP de overeenkomstige machtigingen kan verkrijgen.

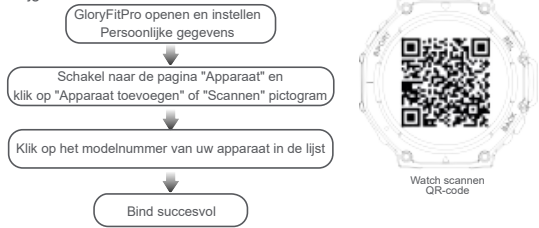

Tijdens het verbindingsproces verschijnt een pop-upvenster om de koppeling met het horloge en de mobiele telefoon te bevestigen. Klik om de koppeling te bevestigen.

Nadat de verbinding is voltooid, worden het oproeppictogram en het gegevensverbindingspictogram in de statusbalk van het horloge groen. In grijs is het niet verbonden.

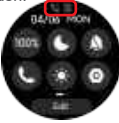

BT Call en APP Ontkoppeld

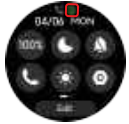

APP verbonden BT-oproep verbroken

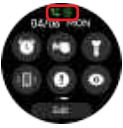

APP verbonden BT-oproep verbonden

IOS: Zoek "Ontbinden" in de interface "Apparaat" van de APP en klik erop om de interface "Instellingen-Bluetooth" van het mobiele telefoonsysteem te openen. Klik op del Klik rechts van het apparaat en selecteer "Dit apparaat vergeten" om het los te koppelen van het mobiele telefoonsysteem. Zorg ervoor dat deze niet meer verbonden is met de mobiele telefoon, anders kan de volgende keer geen verbinding meer worden gemaakt.

Android: Zoek "Ontbinden" in de interface "Apparaat" van de APP en klik erop om de verbinding met de mobiele telefoon te verbreken.

### 7.NOTES

 Hete waterdouche of sauna enz. kan niet worden gedragen om waterdampindringing te voorkomen. Als het horloge beschadigd is door binnendringen van water als gevolg van gebruik niet volgens de instructies, bieden wij geen gratis garantie.

2.Plaats het apparaat niet dicht bij warmtebronnen of open vlambronnen, zoals inductiekookplaten, magnetronovens, ovens, waterverwarmers, fornuizen, kaarsen of andere plaatsen waar hoge temperaturen kunnen worden gegenereerd.

3.Dit apparaat is uitgerust met een niet-verwijderbare ingebouwde batterij, vervang de batterij niet zelf.

4. Als het horloge in contact is geweest met water, na het verlaten van de waterbron, droogt u de watervlekken op het horloge oppervlak tijdig. Als er teveel restwatervlekken in de geluidskamer van de luidspreker zitten en deze niet op tijd wordt afgevoerd, kan het geluidseffect worden beïnvloed. Zoek het geluidsgat van de luidspreker en schud het resterende water in de geluidsholte tijdig uit.

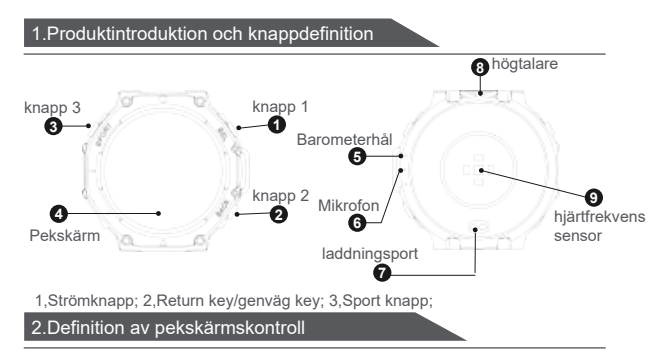

☆ På urtavlans gränssnitt håller du ned urtavlan i 2-3 sekunder för att byta urtavla. Svep åt vänster eller höger om du vill byta urtavla och klicka på för att välja urtavla.

- Svep nedåt: Svep nedåt på urtavlans gränssnitt för att öppna statusfältet.
- Svep uppåt: Svep uppåt på urtavlans gränssnitt för att komma åt kortgenvägsfunktionen.
- Svep åt vänster: Švep åt vänster på urtavlans gränssnitt för att komma in i huvudmenygränssnittet.
- Svep åt höger: Svep åt höger på urtavlans gränssnitt för att komma in i meddelandeinformationsgränssnittet.

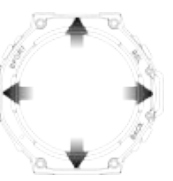
#### 3.Laddningsanvisningar

1.När laddning, för att säkerställa stabil laddning, stänger klockan av skärmen för att ladda. Klicka på knappen för att väcka klockan. När klockans batteri är för lågt tar det 3-5 minuter att väcka klockan. Det här är normalt. Vänta 5 minuter innan du kontrollerar laddningsstatus för klockan.

2.Använd en laddare med en nominell utgångsspänning på 5V och en nominell utgångsström på 0,5A-2A eller en dator USB-port för att ladda klockan.

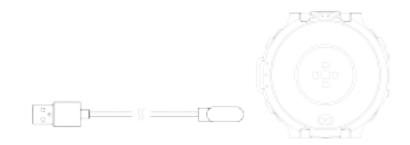

4.Interaktivt GPS-gränssnitt

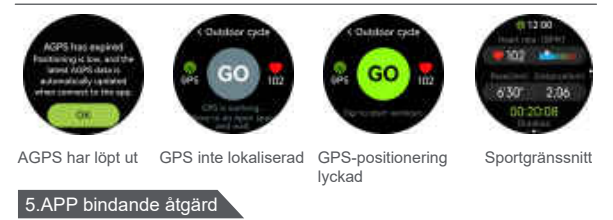

Skanna klockan QR-kod eller gå till större applikationsmarknader för att ladda ner och installera "GloryFitPro" APP. När du öppnar appen för första gången visas ett popup-fönster för behörigheter. Klicka på "Tillåt" för att säkerställa att APP kan få motsvarande behörigheter.

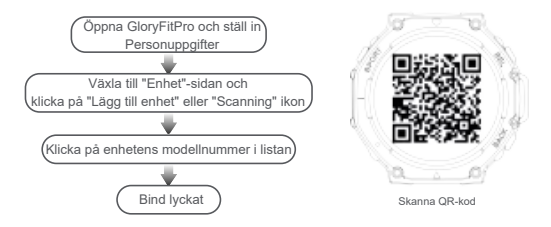

Under anslutningsprocessen dyker ett popup-fönster upp för att bekräfta parkopplingsanslutningen med klockan och mobiltelefonen. Klicka för att bekräfta parkopplingen.

När anslutningen har slutförts blir samtalsikonen och dataanslutningsikonen i statusfältet grönt. I grått är den inte ansluten.

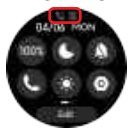

BT-samtal och APP Kopplad bort

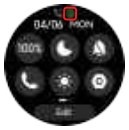

APP ansluten BT-samtal frånkopplad

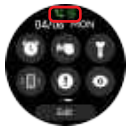

APP ansluten BT-samtal ansluten

### 6.Ta bort bindningen från appen

IOS: Hitta "Unbind" i "Device"-gränssnittet i APP och klicka på det för att gå in i gränssnittet "Inställningar-Bluetooth" för mobiltelefonsystemet. Klicka på ! till höger om enheten och välj "Glöm den här enheten" för att koppla bort den från mobiltelefonsystemet. Se till att den inte längre är ansluten till mobiltelefonen, annars kommer den inte att kunna ansluta igen nästa gång. Android: Hitta "Unbind" i gränssnittet "Enhet" i appen och klicka på det för att koppla från mobiltelefonen.

#### 7.frågor som behöver uppmärksammas

 Varmvattendusch eller bastu etc. kan inte bäras för att förhindra vattenånga intrång. Om klockan skadas av vatteninträngning på grund av användning inte enligt instruktionerna, kommer vi inte att ge gratis garanti.

2.Placera inte enheten nära värmekällor eller källor med öppen eld, såsom induktionshällar, mikrovågsugnar, ugnar, vattenvärmare, spisar, ljus eller andra platser där höga temperaturer kan genereras.

3. Denna enhet är utrustad med ett icke-löstagbart inbyggt batteri, byt inte batteriet själv.

4.Om klockan har varit i kontakt med vatten, efter att ha lämnat vattenkällan, torka vattenfläckarna på klockytan i tid. Om det finns för mycket kvarstående vattenfläckar i högtalarens ljudkammare och det inte släpps ut i tid kan ljudeffekten påverkas. Hitta högtalarens ljudhål och skaka ut kvarvarande vatten i ljudhålan i tid.

# 1.Περιγραφή προϊόντος και ορισμός κουμπιού Πληκτρολόγησης 3 Πληκτρολόγησης 1 Τιέση αέρα τρύπα σ Οθόνη αφής Οθόνη αφής Οθόνη αφόρισης 2

1. Power button; 2. Return key/shortcut key; 3. Sports button

# 2.Λειτουργία οθόνης αφής

Δ» Στη διεπαφή πρόσοψης ρολογιού, πατήστε παρατεταμένα την πρόσοψη ρολογιού για 2-3 δευτερόλεπτα για να αλλάξετε τις όψεις ρολογιού. Σαρώστε προς τα αριστερά ή προς τα δεξιά για να αλλάξετε όψεις ρολογιού και κάντε κλικ στο κουμπί για να επιλέξετε μια πρόσοψη ρολογιού.

- Σαρώστε προς τα κάτω: Σαρώστε προς τα κάτω στη διεπαφή προσώπου ρολογιού για να ανοίξετε τη γραμμή κατάστασης
- Σαρώστε προς τα πάνω: Σαρώστε προς τα πάνω στη διεπάφή πρόσοψης ρολογιού για πρόσβαση στη λειτουργία συντόμευσης κάρτας
- Σαρώστε αριστερά: Σαρώστε προς τα αριστερά στη διεπαφή προσώπου ρολογιού για να μπείτε στη διεπαφή κύριου μενού

 Σαρώστε προς τα δεξιά: Σαρώστε προς τα δεξιά στη διεπαφή πρόσοψης ρολογιού για να εισαγάγετε τη διεπαφή πληροφοριών ειδοποιήσεων.

### 3.Οδηγίες φόρτισης

1.Κατά τη φόρτιση, προκειμένου να εξασφαλιστεί σταθερή φόρτιση, το ρολόι θα απενεργοποιήσει την οθόνη για να φορτίσει Κάντε κλικ στο κουμπί για να ξυπνήσει το ρολόι. Όταν η μπαταρία του ρολογιού είναι πολύ χαμηλή, χρειάζεται 3-5 λεπτά για να ξυπνήσει το ρολόι. Αυτό είναι φυσιολογικό. Περιμένετε πέντε λεπτά πριν ελέγξετε την κατάσταση φόρτισης του ρολογιού.

 Χρησιμοποιήστε έναν φορτιστή με μια ονομαστική τάση εξόδου 5και ένα ονομαστικό ρεύμα εξόδου 0.5Α-2Α ή μια θύρα υπολογιστή για να φορτίσετε το ρολόι.

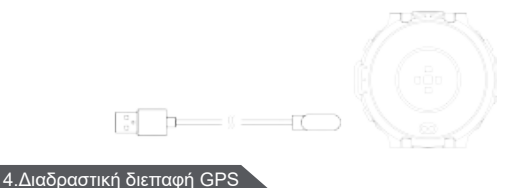

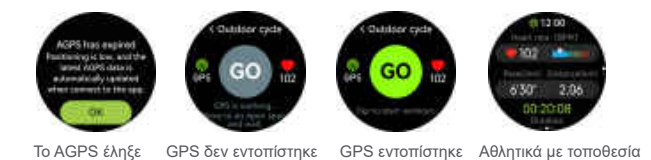

#### 5.Σύνδεση ΑΡΡ

Σαρώστε τον κωδικό QR του ρολογιού ή μεταβείτε σε μεγάλες αγορές εφαρμογών για να κατεβάσετε και να εγκαταστήσετε την εφαρμογή "GloryFitPro". Όταν ανοίξετε την εφαρμογή για πρώτη φορά, θα εμφανιστεί ένα αναδυόμενο παράθυρο άδειας. Κάντε κλικ στο "Να επιτρέπεται" για να βεβαιωθείτε ότι η εφαρμογή μπορεί να λάβει τα αντίστοιχα δικαιώματα.

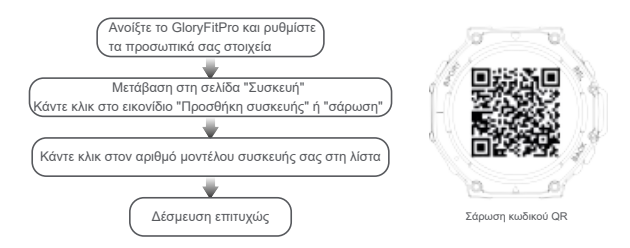

Κατά τη διάρκεια της διαδικασίας σύνδεσης, θα εμφανιστεί ένα αναδυόμενο παράθυρο για να επιβεβαιώσει τη σύνδεση ζεύξης με το ρολόι και το κινητό τηλέφωνο. Παρακαλώ κάντε κλικ για να επιβεβαιώσετε τη σύζευξη. Αφού ολοκληρωθεί η σύνδεση, το εικονίδιο κλήσης και το εικονίδιο σύνδεσης δεδομένων στη γραμμή κατάστασης ρολογιού θα γίνουν πράσινο. Με γκρι, δεν είναι συνδεδεμένο.

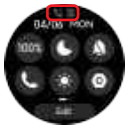

BT Call και APP Αποσυνδεδεμένη

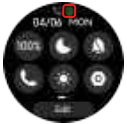

Σύνδεση ΑΡΡ ΒΤ κλήση αποσυνδεθεί

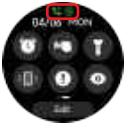

Σύνδεση ΑΡΡ Συνδεδεμένη κλήση ΒΤ

# 6.Αποσύνδεση εφαρμογής

IOS: Βρείτε "Αποσύνδεση" στη διεπαφή "Συσκευή" της εφαρμογής, κάντε κλικ στο "Αποσύνδεση", και εισαγάγετε τη διεπαφή του κινητού συστήματος Κάντε κλικ στο κουμπί "Αποσύνδεση" στη δεξιά πλευρά της συσκευής!, Στη συνέχεια, επιλέξτε "Αγνόηση αυτής της συσκευής" για να την αποσυνδέσετε από το τηλεφωνικό σύστημα και βεβαιωθείτε ότι δεν είναι πλέον συνδεδεμένο με το τηλέφωνο, διαφορετικά δεν θα είναι σε θέση να συνδεθεί ξανά την επόμενη φορά.

Android: Βρείτε το "Unbind" στη διεπαφή "Συσκευή" της εφαρμογής και πατήστε για να αποσυνδεθείτε από το τηλέφωνο.

# 7.NOTES

 ντους ζεστού νερού ή σάουνα κ.λπ. δεν μπορούν να φορεθούν για να αποτρέψουν την εισβολή υδρατμών. Εάν το ρολόι καταστραφεί από την είσοδο νερού λόγω χρήσης που δεν είναι σύμφωνα με τις οδηγίες, δεν θα παρέχουμε δωρεάν εγγύηση.

2.Μην τοποθετείτε τη συσκευή κοντά σε πηγές θερμότητας ή πηγές γυμνής φλόγας, όπως εστίες επαγωγής, φούρνοι μικροκυμάτων, φούρνοι, θερμοσίφωνας, σόμπες, κεριά ή άλλα μέρη όπου μπορεί να προκύψουν υψηλές θερμοκρασίες.
3. Αυτή η συσκευή είναι εξοπλισμένη με μια μη αφαιρούμενη ενσωματωμένη μπαταρία, παρακαλώ μην αντικαταστήσετε την μπαταρία από μόνοι σας.
4.Εάν το ρολοί έχει έρθει σε επαφή με το νερό, αφού αφήσει την πηγή νερού, παρακαλώ στεγνώστε τους λεκέδες γερού στην επιφάνεια του ρολογιού εγκαίρως. Εάν υπάρχουν πάρα πολλοί υπολειμματικοί λεκέδες νερού στον θάλαμο ήχου του ηχείου και δεν αποφοριτοτεί εγκαίρως, το ηχητικό αποτέλεσμα μπορεί να επηρεαστεί. Βρείτε την ηχητική τρύπα του ηχείου και ανακινήστε εγκαίρως το υπόλοιπο νερό στην ηχητική κοιλότητα.

### 1. OPIS PRODUKTU I DEFINICJA KLAWISZY

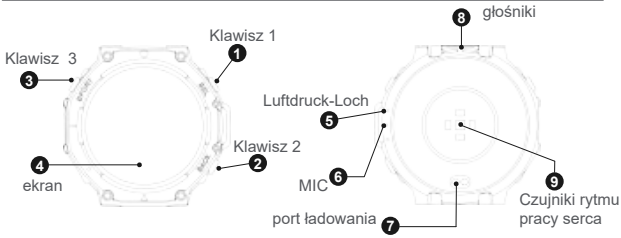

- 1、Klucz uruchamiania; 2、Klucz zwrotny/klucz niestandardowy;
- 3 Klawisz skrótu trybu sportowego

### 2. DEFINICJE STEROWANIA EKRANEM DOTYKOWYM

- Przeciągnięcie w dół: na ekranie tarczy przesuń palcem w dół otwiera pasek stanu.
- Przesunięcie w górę: na ekranie tarczy przesuń palcem w górę, aby otworzyć skróty karty.
- Przesunięcie w lewo: na ekranie tarczy przesuń palcem w lewo, aby uzyskać dostęp do interfejsu menu głównego.
- Przesunięcie w prawo: na ekranie tarczy przesuń palcem w prawo, aby uzyskać dostęp do interfejsu powiadomień.
- ⑦\*Na ekranie wybierania naciśnij i przytrzymaj pokrętło przez 2-3 sekundy, aby przełączyć tarczę. Przesuń palcem w lewo i w prawo, aby wybrać tarczę. Następnie kliknij, aby wybrać tarczę.

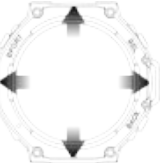

#### 3. ŁADOWANIE

 Podczas ładowania zegarek będzie ładowany przy wyłączonym ekranie, aby zapewnić stabilność ładowania. Dotknij przycisku, aby wybudzić zegarek. Jeśli poziom naładowania zegarka jest zbyt niski, przed wybudzeniem zegarka należy go ładować przez 3-5 minut. Jest to normalna sytuacja. Odczekaj 5 minut, a następnie sprawdź stan naładowania zegarka.

2. Do ladowania zegarka należy używać ładowarki o znamionowym napięciu wyjściowym 5 V i znamionowym prądzie wyjściowym 0,5 A-2 A lub mniejszym, lub portu USB komputera.

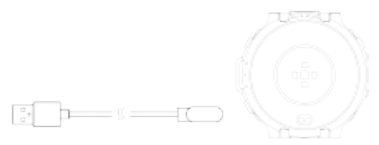

### 4. INTERFEJS UŻYTKOWANIA GPS

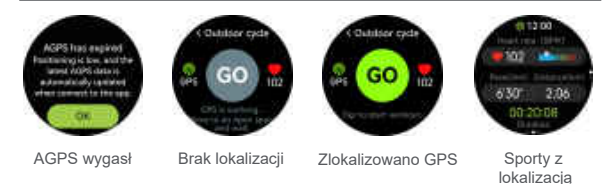

-45-

# 5. POŁĄCZENIE Z APLIKACJĄ

Zeskanuj kod QR na zegarku lub przejdź do każdego sklepu z aplikacjami, aby pobrać i zainstalować aplikację "GloryFitPro". Gdy klient otworzy aplikację po raz pierwszy, pojawi się wyskakujące okienko przypominające klientowi o uprawnieniach. Kliknij "Zezwól", aby upewnić się, że aplikacja może uzyskać odpowiednie uprawnienia.

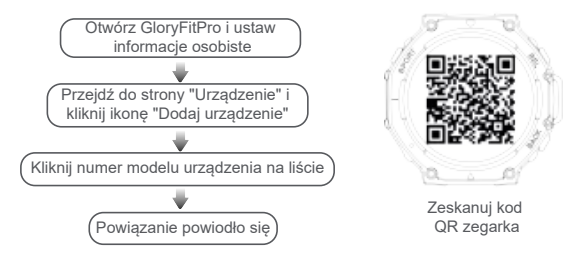

Podczas procesu łączenia pojawi się wyskakujący komunikat, taki jak "Potwierdź parowanie z zegarkiem lub telefonem komórkowym". Kliknij "Potwierdź parowanie".

Po pomyślnym nawiązaniu połączenia ikona połączenia i ikona połączenia danych na pasku stanu zegarka zmienią kolor na zielony. Status szary oznacza, że zegarek nie jest połączony.

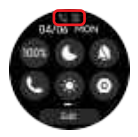

Bluetooth do połączeń nie jest podłączony. Aplikacja nie jest podłączona.

Aplikacja jest podłączona. Bluetooth do połączeń nie jest podłączony.

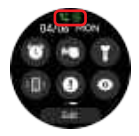

Aplikacja jest podłączona. Bluetooth do połączeń jest podłączony.

### 6. NIEZWIĄZANA APLIKACJA

IOS: W interfejsie "Urządzenie" aplikacji znajdź "Odłącz", kliknij Odłącz, a następnie wejdź do interfejsu "Ustawienia-Bluetooth" systemu telefonu komórkowego. Następnie kliknij "I" po prawej stronie urządzenia. po prawej stronie urządzenie". Celem jest upewnienie się, że urządzenie nie jest już podłączone do telefonu komórkowego, w przeciwnym razie nie zostanie ponownie podłączone. Android: Na ekranie "Urządzenia" aplikacji znajdź najpierw "Odłącz", a następnie kliknij Odłącz, aby odłączyć się od telefonu komórkowego.

### 7. UWAGA

1.Nie należy go nosić podczas gorącego prysznica lub parowania w saunie itp. Ma to na celu zapobieganie przedostawaniu się pary wodnej do urządzenia. Jeśli woda dostanie się do zegarka i dojdzie do uszkodzenia z powodu nieprzestrzegania instrukcji, nie oferujemy bezpłatnej gwarancji.

2.Zabrania się umieszczania urządzenia w pobliżu źródeł ciepła lub otwartego ognia, takich jak kuchenki indukcyjne, kuchenki mikrofalowe, piekarniki, podgrzewacze wody, piece, świece lub inne miejsca, w których mogą powstawać wysokie temperatury.

3.To urządzenie jest wyposażone w niewymienną, wbudowaną baterię. W związku z tym zabrania się samodzielnej wymiany baterii.

4. Jeśli zegarek miał kontakt z wodą, należy wysuszyć tarczę zegarka niezwłocznie po opuszczeniu źródła wody. Jeśli w komorze dźwiękowej głośnika znajduje się zbyt dużo wody i nie zostanie ona usunięta na czas, może to mieć wpływ na efekt dźwiękowy. Znajdź otwór dźwiękowy głośnika, a następnie niezwłocznie wytrząśnij resztki wody z wnęki dźwiękowej.

#### 1. Termék bevezetése és gomb meghatározása

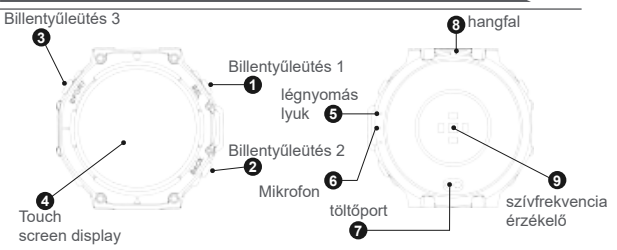

1, bekapcsoló gomb; 2, Return billentyű / billentyűparancs; 3, Sport gomb;

### 2. Érintőképernyős működés

☆Az óraszámlap felületén nyomja meg és tartsa lenyomva az óraszámlapot 2–3 másodpercig az óraszámlapok közötti váltáshoz. Legyintsen balra vagy jobbra az óraszámlapok közötti váltáshoz, majd kattintással jelöljön ki egy óraszámlapot.

- Pöccintés lefelé: Pöccintsen lefelé az óra felületén az állapotsor megnyitásához.
- Pöccintés felfelé: Pöccintsen felfelé az óra felületén a kártya gyorsbillentyű funkciójának eléréséhez.
- Pöccintsen balra: Pöccintsen balra a főmenü felületére.
- Pöccintsen jobbra: Pöccintsen jobbra az óraolvasó felületén az értesítési információs felület belépéséhez.

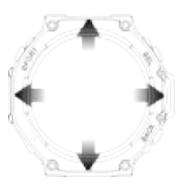

#### 3. Töltési utasítások

 Töltéskor a stabil töltés biztosítása érdekében az óra kikapcsolja a képernyőt a töltéshez. Kattintson a gombra az óra felébresztéséhez. Ha az óra akkumulátora túl alacsony, 3-5 percet vesz igénybe az óra felébresztése. Ez normális. Kérjük, várjon 5 percet, mielőtt ellenőrizné az óra töltési állapotát.

 Kérjük, használjon 5V névleges kimeneti feszültségű töltőt és 0.5A-2A névleges kimeneti áramot vagy számítógépes USB portot az óra töltéséhez.

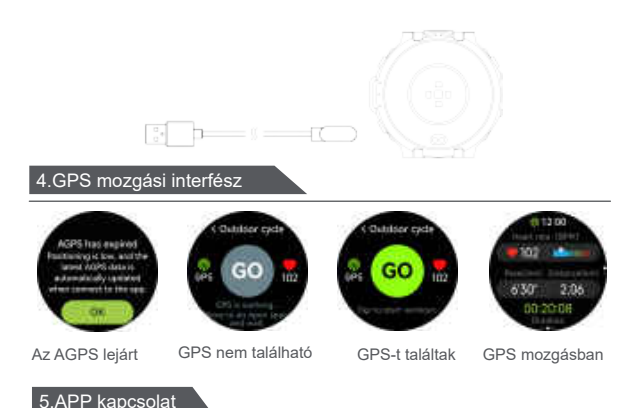

Olvassa be az óra QR-kódját, vagy keresse fel a nagyobb alkalmazáspiacokat a "GloryFitPro" APP letöltéséhez és telepítéséhez. Amikor először nyitja meg az APP-t, megjelenik egy engedély előugró ablak. Kattintson az "Engedélyezés" gombra annak biztosítása érdekében, hogy az APP megszerezhesse a megfelelő engedélyeket.

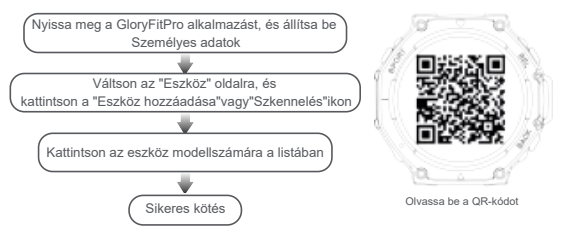

A csatlakozási folyamat során egy felugró ablak jelenik meg, amely megerősíti a párosítási kapcsolatot az órával és a mobiltelefonnal. Kérjük, kattintson a párosítás megerősítéséhez.

A sikeres kapcsolódás után a hívás ikon és az adatkapcsolat ikon a Watch állapotsorában zöldre vált. Szürke színben nincs csatlakoztatva.

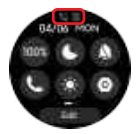

A BT és az APP nincs összekapcsolva

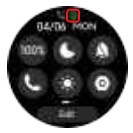

APP csatlakoztatva BT hívás leválasztva

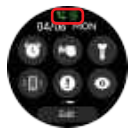

APP csatlakoztatva BT hívás csatlakoztatva

### 6.Az alkalmazás leválasztása

IOS: Keresse meg az "Unbind" elemet az APP "Eszköz" felületén, és kattintson rá a mobiltelefon-rendszer "Beállítások-Bluetooth" felületére való belépéshez. Kattintson a ! a készülék jobb oldalán, és válassza az "Eszköz elfelejtése" lehetőséget a mobiltelefon-rendszerről való leválasztáshoz. Győződjön meg arról, hogy már nincs csatlakoztatva a mobiltelefonhoz, különben legközelebb nem tud újra csatlakozni.

Ándroid: Keresse meg az "Unbind" elemet az APP "Eszköz" felületén, és kattintson rá a mobiltelefonról való leválasztáshoz.

### 7.figyelmet igénylő ügyek

 Melegvizes zuhany vagy szauna stb. Nem viselhető a vízgőz behatolásának megakadályozására. Ha az órát a víz behatolása károsítja az utasítások szerinti használat miatt, akkor nem vállalunk ingyenes garanciát.

2. Ne helyezze a készüléket hőforrások vagy nyílt lángforrások, például indukciós tűzhelyek, mikrohullámú sütök, sütök, vízmelegítők, kályhák, gyertyák vagy más olyan helyek közelébe, ahol magas hőmérséklet keletkezhet.

3. Ez a készülék nem eltávolítható beépített akkumulátorral van felszerelve, kérjük, ne cserélje ki az akkumulátort egyedül.

4. Ha az óra vízzel érintkezett, a vízforrás elhagyása után kérjük, időben szárítsa meg a vízfoltokat az óra felületén. Ha túl sok maradék vízfolt van a hangszóró hangkamrájában, és nem ürül ki időben, az befolyásolhatja a hanghatást. Kérjük, keresse meg a hangszóró hanglyukát, és időben rázza ki a hangüregben maradt vizet.

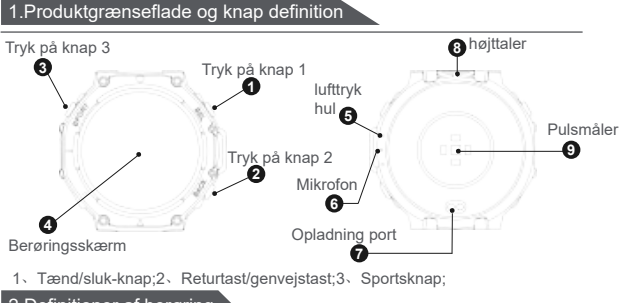

2.Definitioner af berøring

☆ På urskivens grænseflade skal du trykke på urskiven og holde den nede i 2-3 sekunder for at skifte urskive. Stryg til venstre eller højre for at skifte urskive, og klik for at vælge en urskive.

- Stryg ned: Stryg ned på urskivens grænseflade for at åbne statuslinjen
- Štryg op: Stryg op på urskivens grænseflade for at få adgang til kortgenvejsfunktionen
- Stryg til venstre: Stryg til venstre på urskivens grænseflade for at åbne hovedmenuens grænseflade
- Stryg til højre: Stryg til højre på urskivens grænseflade for at åbne meddelelsesinformationsgrænsefladen.

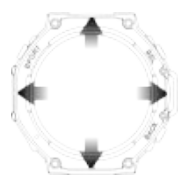

#### 3. Opladning instruktioner

 Under opladning slukker uret skærmen for at sikre stabil opladning for at oplade. Klik på knappen for at vække uret. Når urets batteri er for lavt, tager det 3-5 minutter at vække uret. Dette er normalt. Vent venligst i 5 minutter, før du kontrollerer urets opladningsstatus.

 Brug venligst en oplader med en nominel udgangsspænding på 5V og en nominel udgangsstrøm på 0.5A-2A eller en computers USB-port til at oplade uret.

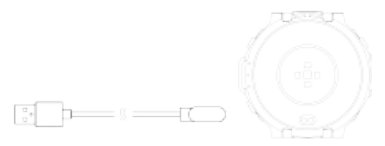

#### 4.GPS interaktionsgrænseflade

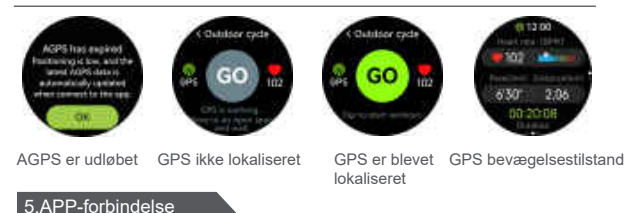

Scan urets QR-kode, eller gå til store applikationsmarkeder for at downloade og installere "CloryFilPro" APP'en. Når du åbner APP'en for første gang, vil et pop op-vindue med tilladelse dukke op. Klik på "Tillad" for at sikre, at APP'en kan få de tilsvarende tilladelser.

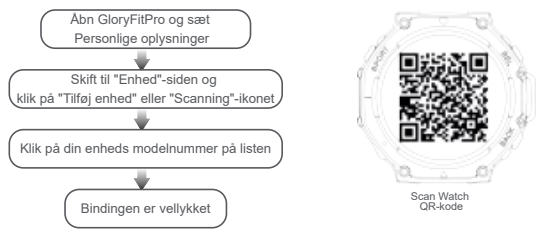

Under forbindelsesprocessen vises et pop op-vindue for at bekræfte parringsforbindelsen med uret og mobiltelefonen. Klik for at bekræfte parringen. Når forbindelsen er vellykket, bliver opkaldsikonet og dataforbindelsesikonet i urets statuslinje grønne. I gråt er det ikke forbundet.

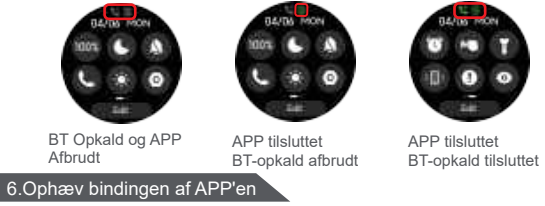

IOS: Find "Unbind" i "Device"-grænsefladen på APP'en, og klik på den for at gå ind i "Settings-Bluetooth"-grænsefladen på mobiltelefonsystemet. Klik på I til højre for enheden, og vælg "Glem denne enhed" for at frigøre den fra mobiltelefonsystemet. Sørg for, at den ikke længere er forbundet til mobiltelefonen, ellers vil den ikke kunne oprette forbindelse igen næste gang.

Android: Find "Unbind" i "Device"-grænsefladen på APP'en, og klik på den for at afbryde forbindelsen til mobiltelefonen.

#### 7.Forholdsregler

 Varmtvandsbruser eller sauna osv. kan ikke bæres for at forhindre indtrængen af vanddamp. Hvis uret er beskadiget af vandindtrængning på grund af brug, der ikke er i overensstemmelse med instruktionerne, giver vi ikke gratis garanti.
 Anbring ikke enheden tæt på varmekilder eller kilder med åben ild, såsom induktionskomfurer, mikrobølgeovne, ovne, vandvarmere, komfurer, stearinlys eller

andre steder, hvor der kan genereres høje temperaturer.

3. Denne enhed er udstyret med et ikke-aftageligt indbygget batteri, udskift venligst ikke batteriet selv.

4. Hvis uret har været i kontakt med vand, skal du tørre vandpletterne på urets overflade rettidigt, efter at det har forladt vandkilden. Hvis der er for mange resterende vandpletter i højttalerens lydkammer, og det ikke aflades i tide, kan lydeffekten blive påvirket. Find venligst højttalerens lydhul og ryst det resterende vand ud i lydhulen i tide.

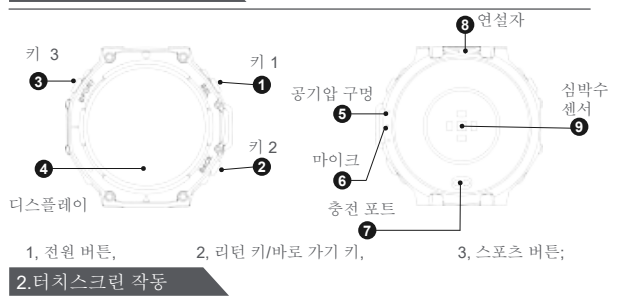

C<sup>∞</sup>시계 모드 인터페이스에서 시계 모드를 2-3초 동안 길계 눌러 시계 모드를 전환합니다. 왼쪽 또는 오른쪽으로 스와이프하여 시계 모드를 전환하고 클릭하여 시계 모드를 선택합니다.

아래로 스와이프: 시계 모드 인터페이스를 아래로 스와이프하여 상태 표시줄을 엽니다.
위로 스와이프: 시계 모드 인터페이스에서 위로 스와이프하여 카드 바로 가기 기능에
액세스합니다.
왼쪽으로 스와이프: 시계 모드 인터페이스에서 원쪽으로 스와이프: 시계 모드 인터페이스에서
오른쪽으로 스와이프: 시계 모드 인터페이스를 오른쪽으로 스와이프: 시계 모드 인터페이스를 오른쪽으로 스와이프하여 알림 정보
인터페이스로 들어갑니다.

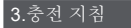

1. 충전할 때 안정적인 충전을 보장하기 위해 시계는 화면을 끄고 충전합니다. 버튼을 클릭하여 시계를 깨우십시오. 시계의 배터리가 너무 부족하면 시계를 깨우는 데 3-5분이 걸립니다. 이것은 정상입니다. 시계의 충전 상태를 확인하기 전에 5분 동안 기다려 주십시오.

2. 정격 출력 전압이 5V이고 정격 출력 전류가 0.5A-2A인 충전기 또는 컴퓨터 USB 포트를 사용하여 시계를 충전하십시오.

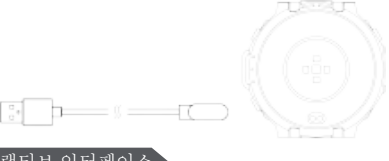

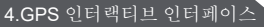

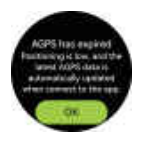

AGPS가 만료되었습니다.

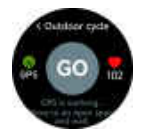

GPS가 현지화되지 않았습니다.

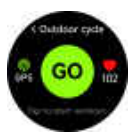

100 - 100 - - 100 - 100 -

#### GPS를 찾았습니다.

GPS 모션 인터페이스

5.APP 바인딩 작업

시계의 QR 코드를 스캔하거나 주요 애플리케이션 시장에 진입하여 "GloryFitPro" 앱을 다운로드하고 설치하십시오. 앱을 처음 열면 권한에 대한 팝업 알림이 나타납니다. "허용"을 클릭하여 앱이 해당 권한을 얻을 수 있는지 확인하십시오.

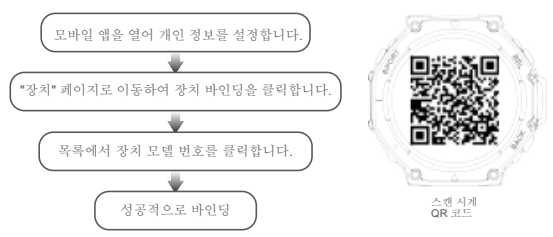

연결 과정에서 시계 및 휴대폰과의 폐어링 및 연결을 확인하는 팝업 메시지가 표시되며, 클릭하여 폐어링을 확인하십시오.

연결에 성공하면 시계의 상태 표시줄에 있는 통화 아이콘과 데이터 연결 아이콘이 녹색으로 바뀝니다. 회색 상태는 연결되지 않았습니다.

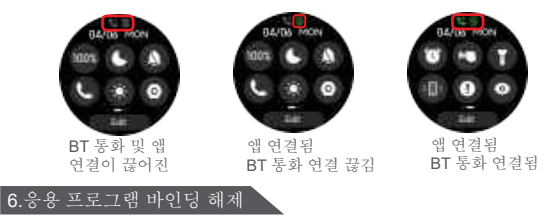

IOS: APP의 "장치" 인터페이스에서 "바인딩 해제"를 찾아 바인딩을 해제하고 휴대폰 시스템의 "설정-BT" 인터페이스로 들어간 다음 "|" 장치 오른쪽에 있는 다음 "이 장치 무시"를 선택하면 휴대폰 시스템에서 바인딩을 해제하여 더 이상 휴대폰에 연결되지 않도록 할 수 있습니다. 그렇지 않으면 다음에 다시 연결할 수 없습니다. Android: 앱의 "장치" 인터페이스에서 "바인딩 해제"를 찾아 바인딩 해제를 클릭하여 전화기에서 연결을 해제합니다.

#### 7.예방 조치

 증기 침입을 방지하기 위해 뜨거운 샤워나 사우나를 착용하지 마십시오. 지침에 따라 시계를 사용하지 않아 시계가 물에 의해 손상된 경우 회사는 무료 보증을 제공하지 않습니다.

 인덕션 밥솥, 전자레인지, 오븐, 온수기, 스토브 화재, 양초 또는 기타 고온을 발생시킬 수 있는 장소와 같은 열원이나 노출된 화기 근처에 제품을 두지 마십시오.
 이 장치에는 분리할 수 없는 내장 배터리가 장착되어 있으므로 배터리를 직접 교체하지 마십시오.

4. 시계가 물에 노출된 경우 수원을 떠난 후 시계 표면의 물 얼룩을 제때 건조시키십시오. 스피커의 사운드 캐비티에 잔류 물 얼룩이 너무 많으면 사운드 효과에 영향을 줄 수 있습니다. 스피커의 사운드 홀을 찾아 사운드 캐비티에 남아 있는 물 얼룩을 제때 버리십시오.

# 1.製品紹介とボタンの定義

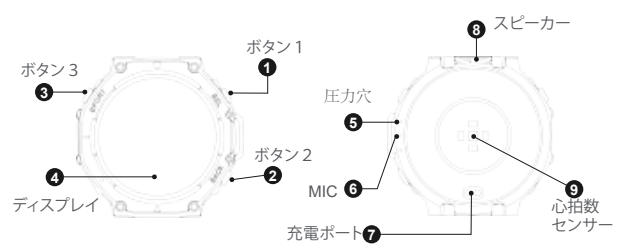

1、電源オンボタン;2、リターンキー/カスタムキー;3、スポーツモードのショートカット;

#### 2. タッチスクリーンコントロールの定義

- 下へスワイプ: ウォッチフェイスインターフェイスを下にスワ
   イプしてステータスバーをオンにします。
- ◆ 上へスワイプ: ウォッチフェイスインターフェイスを上にスワ イプして、プログラムのショートカット機能を選択します。
- ◆ 左にスワイプ:ダイヤルインターフェイスを左にスワイプして 、メインメニューインターフェイスに入ります。
- ▶ 右にスワイプ: ウォッチフェイスインターフェイスを右にスワ イプして、通知情報インターフェイスに入ります。aufzurufen.

☆ ウォッチフェイスインターフェイスでウォッチフェイスを2~ 3秒間押し続けてウォッチフェイスを切り替え、左右にスワイ プしてウォッチフェイスを選択し、1回クリックしてウォッチフ ェイスを選択します。

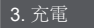

1.充電中は、安定に充電するため、時計は画面オフになり、充電します。ボタンをクリックして時計を起動します。バッテリ残量が足らない場合、3~5分間充電してから画面がオンにするようになり、これが正常です。時計の充電状態を再度確認するまで5分間待ってください。

2.定格出力電圧が5V、定格出力電流が0.5A ~ 2A以内の充電器、またはコンピュータのUSBインターフェイスで本製品に充電してください。

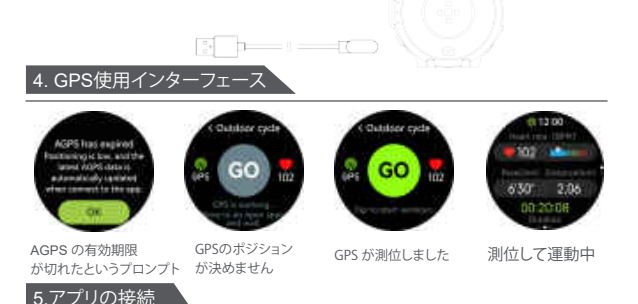

時計の QR コードをスキャンするか、主なアプリケーションマーケットにアクセスして、 「GloryFitPro」APP をダウンロードしてインストールしてください。初めてアプリを使う 場合、許可ボッブアップウィンドウが表示します。「許可」をクリックして、APP が対応す る権限を取得できることを確認してください。 -62-

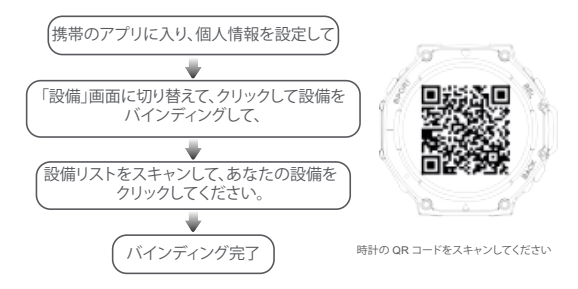

接続プロセス中に、時計または携帯電話とのペアリング接続を確認するボッブアップ ウィンドウが表示しますが、クリックしてペアリングを確認してください。 成功に接続した後、ウォッチのステータスパーの通話アイコンとデータ接続アイコンが 線に変わります。灰色の状態は接続されていないことを意味します。

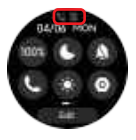

Bluetoothが接続されていません アプリが接続されていません

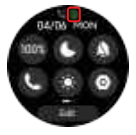

APPに接続しました 通話 Bluetooth が接続されていません

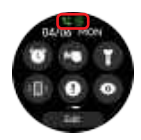

APPに接続しました Bluetooth 通話に接続しました

### 6. アプリのバインド解除

IOS: APP の「デバイス」インターフェースで「バインド解除」を見つけて、「バインド解除」 をクリックしてから、携帯電話システムの「設定 - Bluetooth」インターフェースに入り、設 備の右側にある「」」ボタンをクリックして、それから「このデバイスを無視」を選択して携 帯電話システムからバインドを解除します。携帯電話に接続されていないことを確認し てください。そうしないと、次回接続できなくなります。

Android: APP の「デバイス」インターフェースで「バインド解除」を見つけて、「バインド 解除」をクリックして携帯電話とのバインドが解除します。

#### 7.ご注意事項:

 1, 蒸気の侵入を防止するため、熱いシャワーやサウナする場合に着用できません。取扱説明書に従わない使用により時計が水没して壊れた場合、弊社では無償保証は致しかねます。

2、本製品を熱源や火の近くに置かないでください。例えば:IH調理器、電子レンジ、オー ブン、湯沸かし器、ストーブ、ロウソクなど高温になる場所です。

3、本製品は取り外しできない内蔵バッテリーを装備しています。バッテリーをご自分で 交換しないでください。

4,時計が水にさらされた後、水源から離れて、お早めに時計の表面の水を拭き取ってください。例えばスピーカー内に水が多量に残った場合、お早めに拭き取らないと、音響効果に影響を与える可能性があります。スピーカーのサウンドホールを見つけて、サウンドキャビティ内に残っている水をお早めに取り除いてください。

#### فيرعت حاتفمو جتنملا قمدقم.1

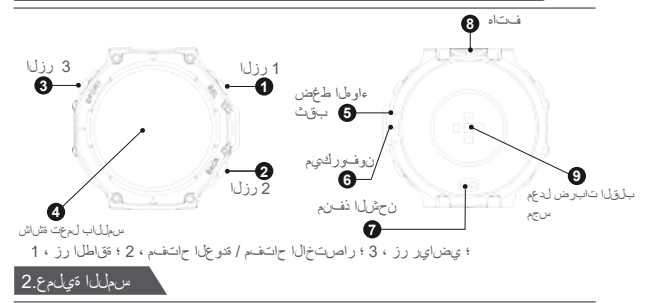

موجو لېدىبىتل ناوت 3-2 قىمل قاسرلا قەجاو يىلىغ رار مېتسرال غم طخصا ، قاچاسرلا قەجاو كەلىغ بېرم .قاچاس قەجاو دىيدىمىتل رقانا مېڭ ،قاچاسرلا شاەجاو لىچىدىمتل نىيېمپىلا وا راسرىيلىل للار . قاچاسلا

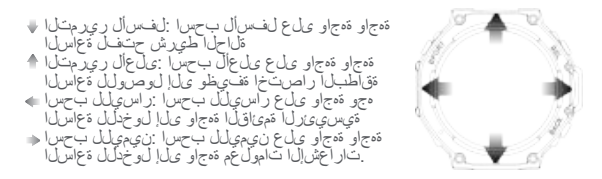

## ن حش ا تاميل عت. 3

الشرائل الى څېت ضاقىياب قابريل موقىتس ، رقىتسرېل ن جېلان ناچىل ناچى دىجا نى ، ، نچىلىا دىغ . قىر خىسى ، ادچ تغنىفىتىم، قابريل قېراطىن يولىت لېدىغ ، قابريل طاقىيال رزك ۋوف رقونا ، رېڭىللە لىبق قىتاقد 5 ھىل راطىتىنال ىجرى ، يېغىيىط اد، ، قاسريل طاقىيال قىتاق كەليا 3 دىم رمالا . قابريل ان چې قات رۇ خات قىلى بى قىت بىل

واً 0.5A-2A عُلِبِي نِرَقَم جِرخ رايِتُو تَلُوفَ 5 عُلِبِي نِرَقَم جِرخ دَمَجَب نِحَاشَ مَادَخِتُسَ، عَجَرَي .2 .ةعامرانا نَحْمُلُ رَسُويَسِبُقُلُلُ USB نَفْنِم

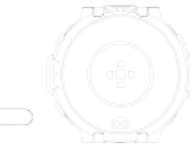

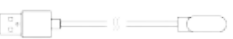

#### ةيل عافت ل GPS قامجاو.4

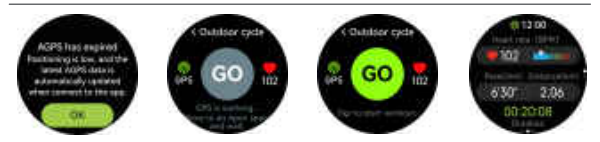

#### GPS تلارح ة جاو GPS عقاوم دي دحت مت عقاوم ا دي دجري ال AGPS تي حالص تحت ا

# APP طب رة يل مع.5

تېىرىپىزىل ئاتوپىيطنىكا قارسا كىلالىخە را انپىزىض تۇاسلىك تۇپرىيلىك ئېچىرىلى ئوپرىيلىك يۇپرىيىك رىپلەنىت رەظىس ، قرم لوال تۇپىيطنىكا چىف درع . ھتوپىيىتىك (GloryFitPro " تۇپىطىك لىپزرىكىل ەنلەمپى تۇپىيطنىكا را زىم دىلەلىكىل "جامبرىكا" قوف رۇزىكا ءاچرىل ، بىتارىتانا مىكە كومىرىكىل قىشبىزىم

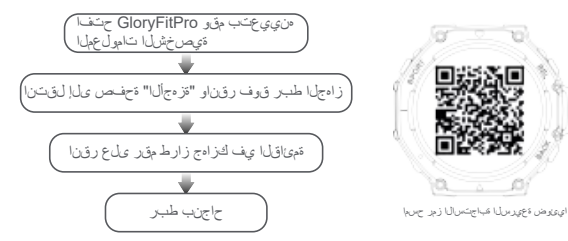

فستاطار دع اسلاب نارشقال المستا ديافاشل تؤشينيم مخفان رمطنس ، المستاليا توليم عانشاً. - بزارشقال ديافاش ديونيا ، ليرمجلها - علي عرش ميف شاناميبل المستا تزوقتها و عليالالبيا تزوقتها لموجنتس بالمستال عاجن دع - لمستم رويغ ، ميدمرل توليك بي من لالب برضغال بولانا على الاعلى

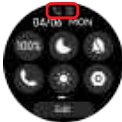

قىيىبطىتالار BT قىلىاكىم لامستا عطق قارى بىطىتارا طىر كى

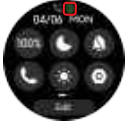

APP لصتم قلصتم ريغ BT قملاكم

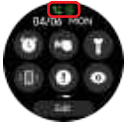

APP لصتم قلصتمل BT قمل الكم

لنجار طبيران ماظلان روزنان ، توييجطنياب تصراعاً "زاميل" "دوماي ديام العراقي الارمين". ين بنهيال بين ايل دونان "!" توضر روزنان ، لوميطيا منطن المطل المطل الدلمايي" ندم مي دارمان " ميلا دعي مل من انم دلفاشلل لوميميان احتاما المطلن نم طبيران ماظيال "راميلا اندلمايي" ندم مي ، دارمان المريم المحالي المولي المحالي المطلن نم طبيران مين المبتحين لنب الارد با لوميميان عشامات الموسيم Android قريب روزنان ، توييجطنيل "زاميل" ومع المحالي ملمين مين الميلان ماظيل المحالي المحالي المحالي المبيران ماظيار قوف روزنان ، توييجطنيل "زاميل" ومع المحالي معالي مين المحالي المحالي المحالي المحالي المبران ماظيار قوف روزنان ، توييجطنيل "زاميل" ومع المحالي معالي محالي معالي المحالي المحالي المحالي المحالي ال

#### تاطايت-ال.7

قاسلا فىلت قال يوف را غبىل اوزغ غزىل انواسلا وأ نخاسلا، ءالماب مام تساللا يدترت ال . [ اين ايم النامن قلار ثرلا موقت زلف ، تام كل يحتل سمن ماه الاختصا مخ مجسوب ءالما مجسوب دقاولها لشم ، قضر ثرلقها قوير حال ردامم وا قرار حال ردامم من سرقالها زامولا عوست ال . 2 امري غو الح مثمان او ادقاولها قويار حال الامم وا قرار حال ردامم من سرقالها زامولا عوست ال . 2 . المسفن، قور الطبيل الديتريت ال ، قان[الل قلباق روي غومم قور الطبب دوتر زامولال الاه. معلى عامل علي عالما يحتب تريي ، مايها المحال وي غوم معين الطبب دوتر مراجعال الاه. حص منهورت يف قوي محمل المال علي من مريشلك الفاره اذا ، سرين عالم المحرف ورض عالم الاه. توم منهورت يف قوي محمل المال عقيات مرويشك الفاره، والمان الما يواسل المحرف عن عالما المورك . توم منهورت يف قوي محمل المال عقيات بعن مرويشك الفاره، واله اذا معرسان ما القول الحرف عام عروى محمور ويشاعل المال عقيات ورف ، مين المان من واله المحمول المحمور عالم المورك . ورض على مروي المول المول على مرويشك المورك المورك و معلم المور الطبب دور مورك المول بن معروى محمور ويفي محمل المال عقيات على مرويشك الفار ال للمور ورف الي المال المور عالم المورك . محمل موقع محمل المول على المال عقيات محمل المورك المول المورك و محمور معال المورك . معرو محمل المول عالما عليا عول عوب معرول المول عول المول على المورك . معرو محمل المول المول عالما عليات عوب معرول المول عوف المول المول عن محمور مع المول . محمور مع المول المول المول المول المول عن محمور مع المول . محمور مع المول المول عن محمول عن محمول المول المول علي محمول المول يول مول يوف المول المول المول المول المول المول المول المول المول المول المول المول المول المول المول محمول المول على المول المول المول المول المول المول المول المول المول المول المول المول المول المول المول المول المول المول المول المول المول المول المول المول المول محمول المول على المول المول ال

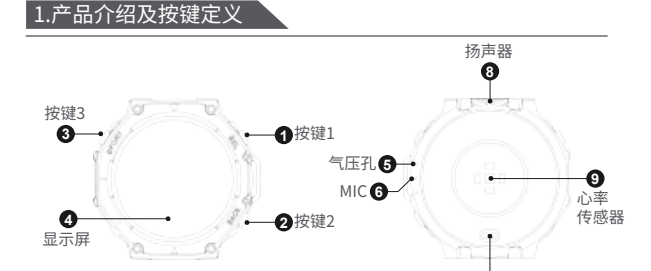

#### 1、开机键;2、返回键/自定义键;3、运动快捷键;

# 2.触屏操控定义

- 下划:表盘界面下划打开状态栏
- ▲ 上划:表盘界面上划卡片快捷功能
- ◆ 左划:表盘界面左划进入到主菜单界面
- ▶ 右划:表盘界面右划进入到通知信息界面
- ⑦ 表盘界面长按表盘2-3秒可切换表盘,左右划动选择表盘, 单击选定表盘。

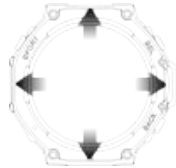

7 充电口

3.充电

1.充电时,为了保证充电稳定,手表会熄屏充电,点击按键可以唤醒手表,当手表电量 过低时,需要充电3-5分钟才会唤醒手表,这属于正常情况,请等待5分钟后再查看手表 充电情况。

2.请使用额定输出电压5V、额定输出电流0.5A-2A以内的充电器或者电脑USB接口为 手表充电。

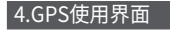

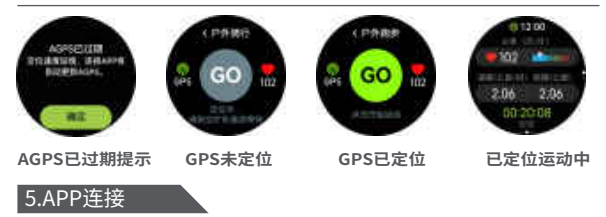

扫描手表二维码或进入各大应用市场下载并安装"GloryFitPro"APP。首次打开APP, 会弹出权限弹窗提醒。请点击"允许",确保APP能获取到对应的权限。

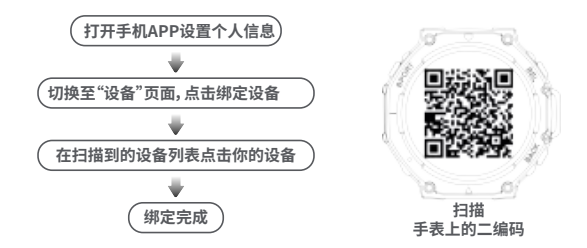

连接过程中会有弹出确认与手表、手机配对连接等弹窗提示,请点击确认配对。 连接成功后手表状态栏的通话图标与数据连接图标变成绿色。灰色状态下为未连接。

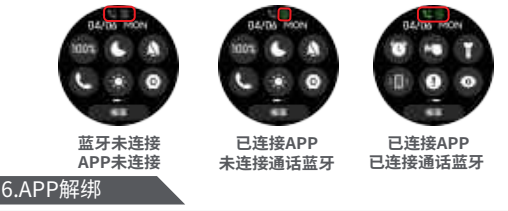

IOS:在APP"设备"界面找到"解绑"点击解绑后进入手机系统"设置-蓝牙"界面,点击 设备右边的1,然后选择"忽略此设备",可从手机系统中解绑,确保不再和手机连接,否 则下次无法再次连接。 Android:在APP"设备"界面找到"解绑"点击解绑即可解除与手机的连接。
7.注意事项

 1.热水淋浴或桑拿等不能佩戴,防止蒸气入侵。如因不按指示使用导致手表进水损坏, 本公司不作免费保修。

2.请勿将设备靠近热源或裸露的火源,如电磁炉、微波炉、烤箱、热水器、炉火、蜡烛或 其它可能产生高温的地方。

3.本设备配有不可拆卸的内置电池,请勿自行更换电池。

4.如手表接触过水后,离开水源后,请及时擦干手表表面水渍,如扬声器音腔内残余水 渍过多,未及时排出,可能会影响声音效果。请找到喇叭出音孔,及时甩出音腔内残余 水渍。